# Personalized recipes & meal plans (powered by AI)

#### $\bigcirc$ Recipe inspirations

Discover wide variety of recipes based on your favorite seasonal ingredients, personal taste and dietary preferences.

#### 🛱 Personalized meal planner

Receive AI-created meal plans that are uniquely yours.

Build healthy habits with balanced meal plans customized to your dietary needs.

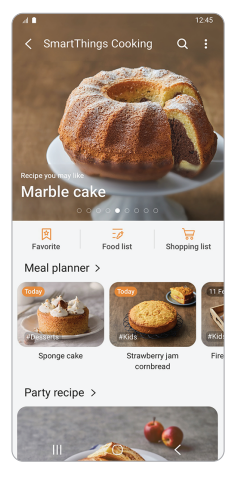

What are your favorite ingredient?

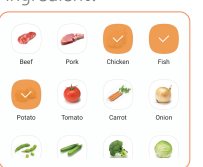

Are you following any special diets?

| Vegetarian   | Diabetes friendly |
|--------------|-------------------|
| Vegan        | High feber        |
| High protein | Low calorie       |
| Low fat      | Low sodium        |
| Low sugars   | Daily free        |
| Gluten free  | Fat free          |

Full control with guided cooking

#### ☆ Cooking, simplified

Stay in control with one-touch temperature and time control straight from the recipe.

Let SmartThings Cooking do the thinking for you with step-by-step recipes with photos.

#### Full visibility

Monitor the entire cooking process at a glance from anywhere.

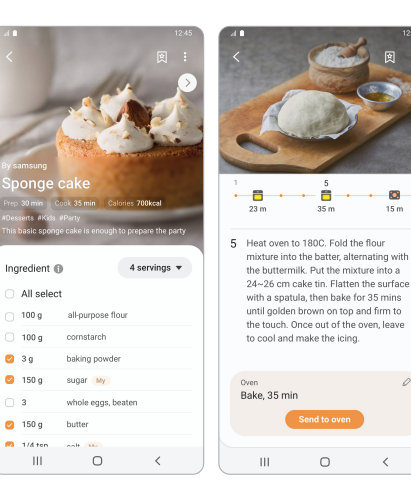

# Convenient grocery shopping

#### 🗄 Always one step ahead

No missing ingredients with one-touch grocery shopping lists.

#### ₩ Seamless shopping

Directly order groceries from Amazon Fresh.

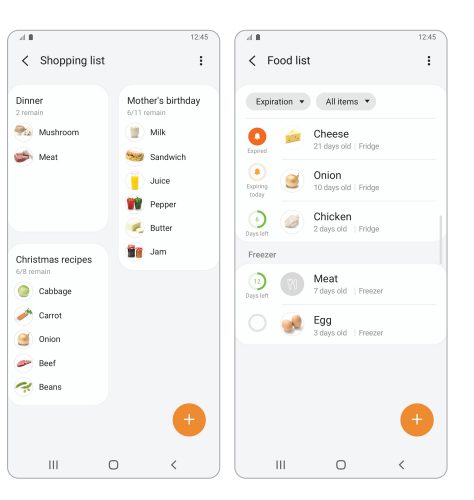

# Set up and use the SmartThings app

### ✓ Before you begin

1. Download the SmartThings App (Google play/ or App Store), and sign in with your Samsung account.

 Connect to a Wi-Fi network on your phone before adding devices.
\*Your Wi-Fi must be a 2.4 GHz network, and must have English letters and numbers in the network name.
\*It's recommended that you turn off mobile data until you've completed setup.

### $\checkmark$ Add Devices

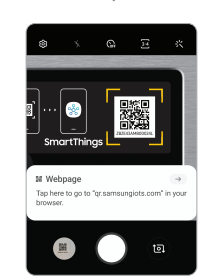

With 'QR code'

Scan the QR code on the device you want to add.

#### From 'the SmartThings app'

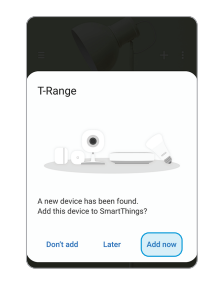

If SmartThings automatically found your device, tap Add now on the pop-up.

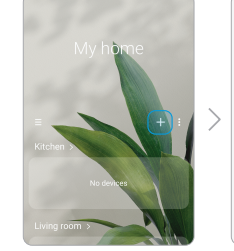

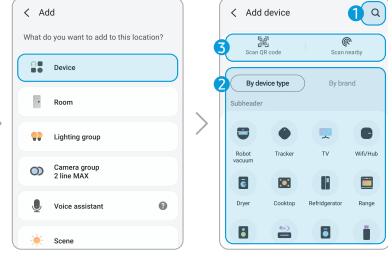

If a pop-up doesn't appear, there are three ways you can add your device.

- Search for the model name.
- **2** Select the device type from the list.
- **3** Scan the QR code on the device or scan nearby.

# ✓ Do more with SmartThings

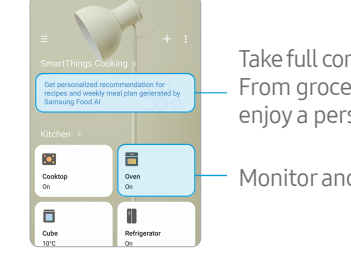

Take full control of your kitchen with SmartThings Cooking. - From grocery shopping to guided cooking, enjoy a personalized kitchen experience.

Monitor and control your devices from anywhere.